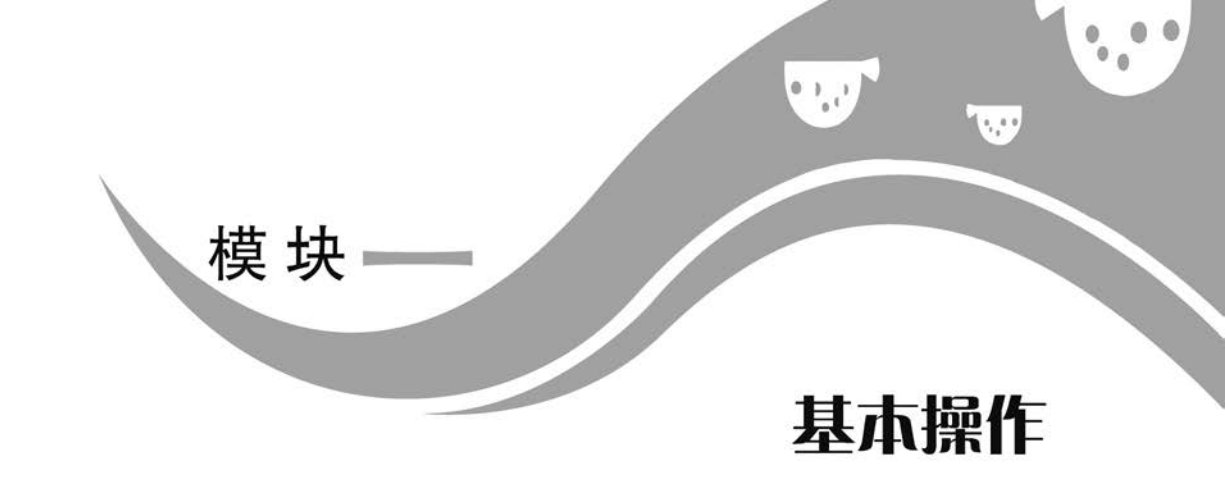

## 任务一 Pr 界面及环境设置

班级: 姓名: 日期: 地点: 学习领域: Pr 基本操作

## 🕃 任务目标

- 1. 熟悉 Pr 界面的五大面板组成。
- 2. 掌握面板的定制和切换。
- 3. 学会"首选项"的设置。
- 4. 优化作业环境、提高操作效率。

## 🛃 任务导入

登录哔哩哔哩(简称 B 站),感受 Pr 作品的技术和艺术之美。

### ❻ 任务准备

准备计算机并安装好 Pr 软件。

## 🛠 任务实施

| 步 骤                                       | 说明或截图                                                                                    |                          |               |                            |                         |         |      |                    |               |           |                |               |            |             |
|-------------------------------------------|------------------------------------------------------------------------------------------|--------------------------|---------------|----------------------------|-------------------------|---------|------|--------------------|---------------|-----------|----------------|---------------|------------|-------------|
|                                           | ▲<br><u> 連(天町編)</u> 三 三系四件                                                               | AUNU228 ANU              | 843           | 12.19                      | NW -                    | fi th   | H.R. | स्त्र<br>718. (इ.न | 218)<br>240 x | 7.8       | g.             | *             |            | đ           |
| 1. 启动 Pr软件,出现<br>如图所示界面,其上一<br>共包括五大区域:"项 |                                                                                          |                          |               |                            |                         |         |      |                    |               |           |                |               |            |             |
| 目"面板、"工具"面板、<br>"时间轴"面板、"节目"              | 00-00-00-00                                                                              |                          |               | r. ii. ii                  |                         | 00.00.0 | •    | 00:00:00           | 00            |           |                | (in a) (in a) | 10 10 10 M | 00.00.00.00 |
| 面板及"效果控件"                                 | 837588 <u>= 248 885</u><br>2012 - 2012 - 201<br>2012 - 2012 - 2012<br>2012 - 2012 - 2012 | # 45 11A                 | 4 4<br>       | * BEARINA<br>00:00:0<br>-0 | (无序列)<br>10:00<br>12:** | •       |      |                    |               |           |                |               |            |             |
| 面板。                                       | 88<br>7 1: • • • 0                                                                       | ₩28 × 20070<br>(0000000) | · · · · · · · |                            |                         |         |      |                    | EX.L          | e Tala Ja | a <b>n</b> 7%. |               |            |             |

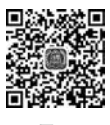

Pr 界面及 环境设置

# Premiere Pro非线性编辑案例教程

| 步骤                                                                                                    | 说明或截图                                                                                     |
|----------------------------------------------------------------------------------------------------|-------------------------------------------------------------------------------------------|
| 2. "项目"面板的主要<br>作用是管理素材文件,<br>显示素材文件的名称、<br>缩略图、长度、大小等基<br>本信息。                                                  | 項目:未命名 =     媒体浏览器 库 信息 效果 >>       東命名 prproj     P       名称        等入媒体以开始              |
| 3. "工具"面板主要用于<br>编辑"时间轴"面板中的<br>素材文件,部分图标下面<br>有一个三角形标志,表示<br>该图标下面包含了多个<br>工具。                                  | ▶ ⊕, ♣, � [↔] Ø, ₩, T,                                                                    |
| 4. "时间轴"面板是 Pr<br>的重要面板之一,也是<br>其主要工作区域,包括<br>轨道层、时间标尺、指针<br>(时间指示器)等。该面<br>板可以编辑和剪辑视<br>频、音频文件,为文件添<br>加字幕、效果等。 | K AR ≡<br>00:00:24:29                                                                     |
| 5. "节目"面板又称"节<br>目监视器"面板,用于对<br>序列上的素材进行预<br>览、编辑,显示序列中当<br>前时间点的素材剪辑<br>效果。                                     | 节目: AR Ⅲ<br>00:00:00:00 适合 ~ 1/2 ~ ~ 00:00:00:00<br>0 ● ● ● ● ● ● ● ● ● ● ● ● ● ● ● ● ● ● |
| 6. "效果控件"面板可<br>用于对素材的效果参数<br>进行设置和调整。                                                                           | ⑦ (元剪辑) <u>效果这件 =</u> 音频剪辑很合器 AR 元数据<br>(未选择剪辑)                                           |

模块一 基本操作

续表

| 步骤                                                                                                    |                                                                                                    | 说明或截图 |
|----------------------------------------------------------------------------------------------------|----------------------------------------------------------------------------------------------------|-------|
| <ol> <li>7.执行"编辑"→"首选项"菜单命令,打开"首选项"对话框。</li> <li>在此可对 Pr 的操作环境进行定制,如:静止</li> <li>图像默认持续时间、默认媒体缩放、自动保存时间间隔等。</li> </ol> | 第二次<br>常规则<br>分類類<br>音音前动程件<br>構成保存<br>構化作與低音和<br>規化作與低音和<br>的一個<br>的一個<br>的一個<br>的一個<br>的一個<br>的一個<br>的一個<br>的一個<br>的一個<br>的一個 |       |

#### 🎬 任务评价

- 1. 自我评价
- □ 熟悉 Pr 的界面组成。
- □ 学会"编辑"面板与"图形"面板之间的切换。
- □ 找到"项目"面板中的"新建项"按钮。
- □ 在"工具"面板中找到"剃刀工具""文字工具"。
- □ 在"节目"面板中找到"播放""暂停"和"导出帧"按钮。
- □ 在"效果控件"面板中找到"运动""不透明度"等属性。
- □ 了解"效果"面板和"源"面板的功能。
- 2. 教师评价

工作页完成情况:□ 优 □ 良 □ 合格 □ 不合格

任务二 导人素材

## 😴 任务目标

- 1. 熟悉 Pr 导入素材的方法。
- 2. 掌握 Pr 素材的类型。
- 3. 学会素材的分类整理。

■ 秋秋(3) 早入麦材

### Premiere Pro非线性编辑案例教程

4. 养成良好的操作习惯,培养严谨的工作作风。

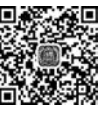

## 🛃 任务导入

登录一些公益素材网站,检索并下载无版权争议的素材。

### 素材网站 ⊚ 任务准备

进一步熟悉 Pr 操作规范。

## 🛠 任务实施

| 步 骤                                                     | 说明或截图                                                                                                    |
|---------------------------------------------------------|----------------------------------------------------------------------------------------------------|
| 1. 启动 Pr 后,在"项<br>目"面板的空白区双击<br>或右击,执行"导入"命<br>令可以导入素材。 | 00:00:00:00     ●     ●     ●     ●     ●     ●     ●     ●     ●     ●     ●     ●     ●     ●     ●     ●     ●     ●     ●     ●     ●     ●     ●     ●     ●     ●     ●     ●     ●     ●     ●     ●     ●     ●     ●     ●     ●     ●     ●     ●     ●     ●     ●     ●     ●     ●     ●     ●     ●     ●     ●     ●     ●     ●     ●     ●     ●     ●     ●     ●     ●     ●     ●     ●     ●     ●     ●     ●     ●     ●     ●     ●     ●     ●     ●     ●     ●     ●     ●     ●     ●     ●     ●     ●     ●     ●     ●     ●     ●     ●     ●     ●     ●     ●     ●     ●     ●     ●     ●     ●     ●     ●     ●     ●     ●     ●     ●     ●     ●     ●     ●     ●     ●     ●     ●     ●     ●     ●     ●     ●     ●     ●     ●     ●     ●     ●     ●     ●     ●     ●     ●     ●     ●     ●                                                                                                    |
| 2. Pr 可导入的素材类<br>型较多,如图片,音频,<br>视频, Pr、AE 项目文<br>件等。    | Hitssitteritik (* 264+302+30P; 30PP)*AAC+AAF+AC3+AFCAP+AEGAP+IIC+AEP*+AEF*+AEF*+AEF*+AEF*+AEF*+AEF*+AEF*+AEF                                                                                                    |
| 3. Pr还可将一个文件<br>夹中可识别的内容完整<br>地导入。                      | ● 9人       ×       ◆       ◆       ◆       ◆       ●       股常:上環環件:         短日:       新建文件夫       ●       ●       股常:上環環件:       ●       ●       ●       ●       ●       ●       ●       ●       ●       ●       ●       ●       ●       ●       ●       ●       ●       ●       ●       ●       ●       ●       ●       ●       ●       ●       ●       ●       ●       ●       ●       ●       ●       ●       ●       ●       ●       ●       ●       ●       ●       ●       ●       ●       ●       ●       ●       ●       ●       ●       ●       ●       ●       ●       ●       ●       ●       ●       ●       ●       ●       ●       ●       ●       ●       ●       ●       ●       ●       ●       ●       ●       ●       ●       ●       ●       ●       ●       ●       ●       ●       ●       ●       ●       ●       ●       ●       ●       ●       ●       ●       ●       ●       ●       ●       ●       ●       ●       ●       ●       ●       ●       ● <td< td=""></td<> |

#### 模块一 基本操作

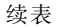

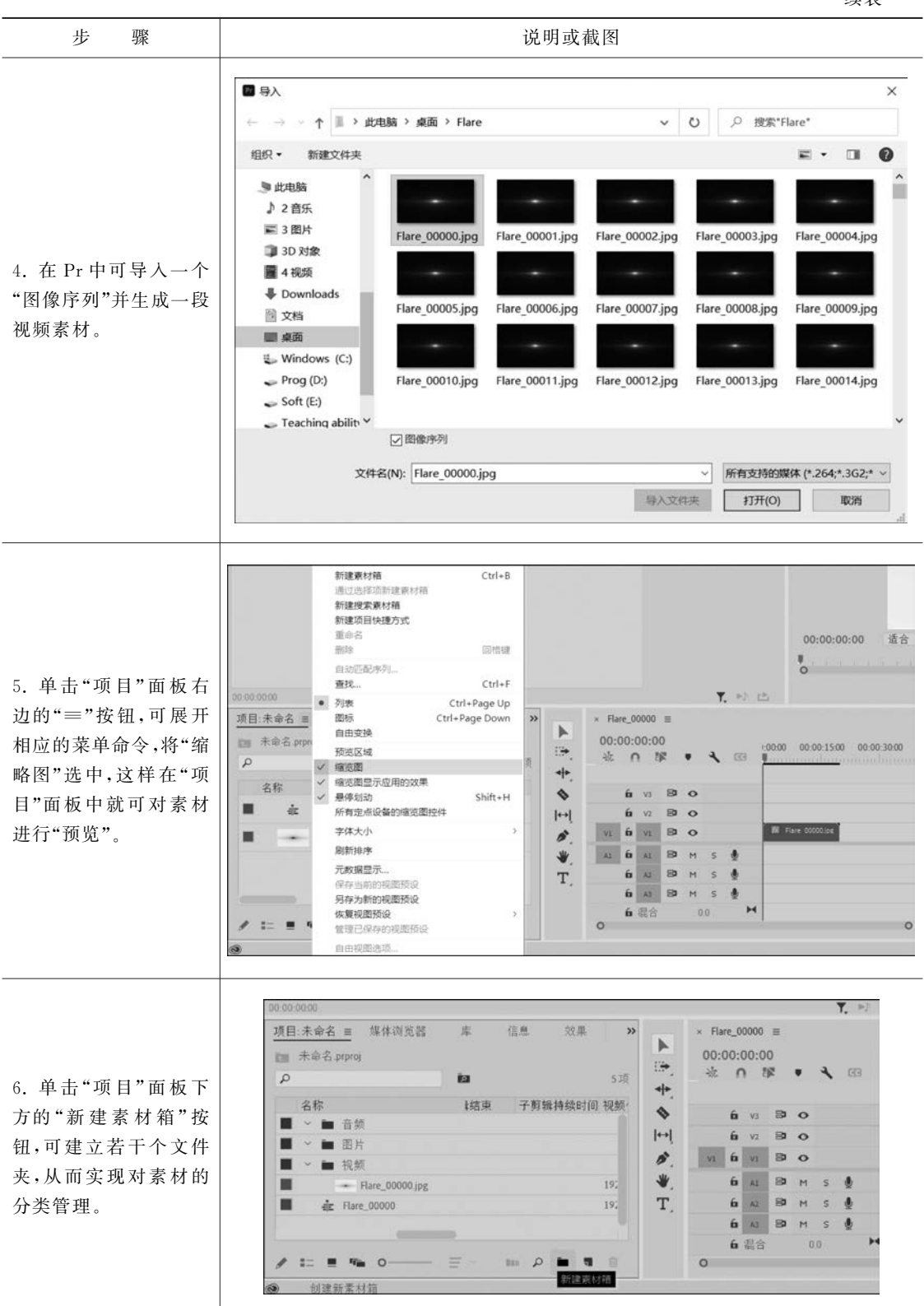

# remiere Pro非线性编辑案例教程

## 🞬 任务评价

- 1. 自我评价
- □ 掌握"图像序列"文件导入。
- □ 学会分类建立素材文件夹。
- 2. 教师评价

工作页完成情况:□优□良□合格□不合格

## 任务三 新建序列

班级: 姓名: 日期: 地点: 学习领域: Pr 基本操作

## 🕃 任务目标

- 1. 熟悉 Pr"新建序列"的方法。
- 2. 掌握"新建序列"对话框的组成。
- 3. 学会序列设置的方法。
- 4. 规范作业流程,培养严谨的工作作风。

## 🛃 任务导入

序列是 Pr 项目落地的必选项,即: Pr 必须依托序列进行剪辑操作。

### ◎ 任务准备

在 Pr 中以三种不同的方式新建序列。

#### 🛠 任务实施

| _= 媒体浏览器<br>prproj          | 库 信息                                                                       | 效                                                                                                    | ·果 »                                  |                                                                    |  |
|-----------------------------|----------------------------------------------------------------------------|----------------------------------------------------------------------------------------------------|---------------------------------------|--------------------------------------------------------------------|--|
|                             | Þ                                                                          |                                                                                                    | 项目快捷方式                                |                                                                    |  |
| in and Vanessa (0;00;24;0   | 帧速率 入                                                                      | 媒体                                                                                                    | 脱机文件<br>调整图层                          |                                                                    |  |
| r瑰jpg<br>In and Vanessa.mov | 29.97 fps                                                                  | 00;00                                                                                                    | 彩条<br>黑场视频<br>颜色遮罩<br>通用倒计时片头<br>透明视频 |                                                                    |  |
| ]光粒子.mov                    | 29.97 fps                                                                  | 00:00                                                                                                    |                                       |                                                                    |  |
|                             | rproj<br>n and Vanessa (0;00;24;0<br>現 jpg<br>n and Vanessa.mov<br>光粒子.mov | rproj phi marka and the set of the set of t | rproj                                 | proj         序列           帧速率 へ 媒体         项目快捷           帧速率 へ 媒体 |  |

.....

新建序列

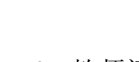

□ 学会"导人"素材的三种方法。 □ 学会 PS、Pr、AE 源文件的导入方法。

□ 掌握"项目"面板中"缩略图"命令的使用。

□ 能根据需要熟练切换"项目"面板中"图标" "列表"等视图,对素材进行管理和预览。

模块一 基本操作

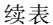

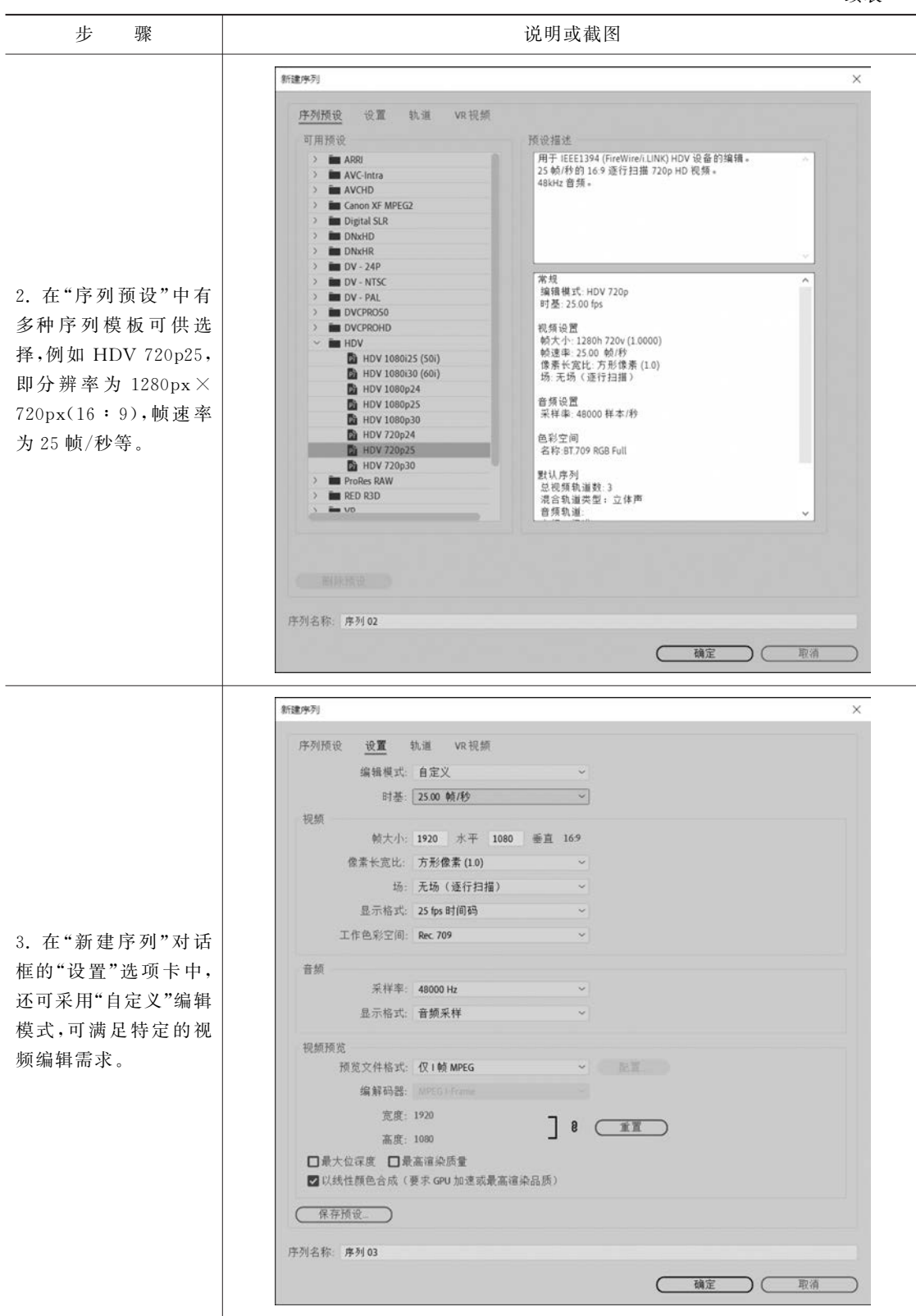

......

# Premiere Pro非线性编辑案例教程

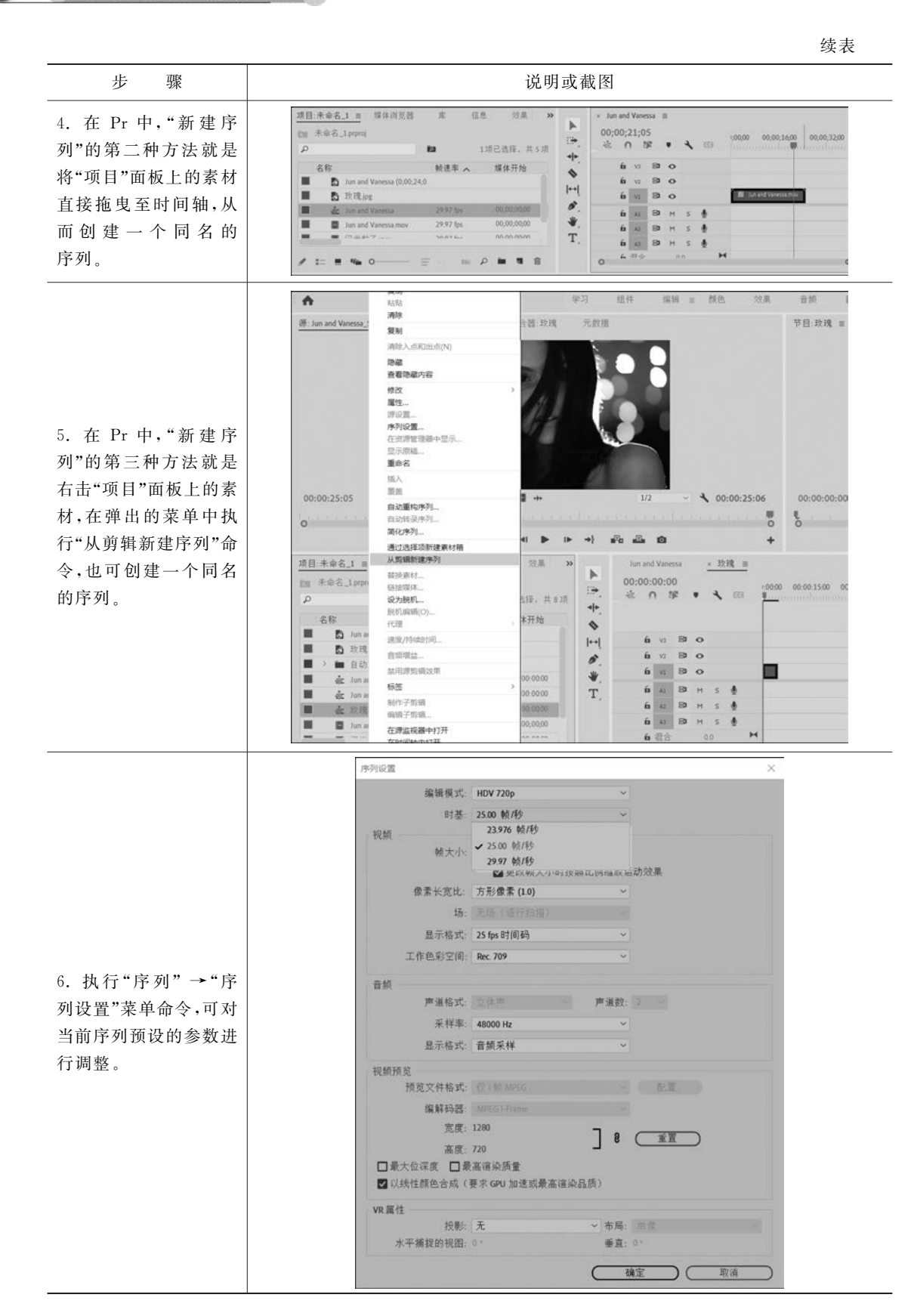

## 🎬 任务评价

- 1. 自我评价
- □ 学会"新建序列"三种方法。 □ 学会选用"序列预设"模板。
- □ 掌握"自定义"序列的方法。
- □ 拓展学习"平行时间轴"。
- 2. 教师评价

工作页完成情况:□ 优 □ 良 □ 合格 □ 不合格

## 任务四 分割、分离

□ 学会"序列设置"中的参数调整。

□ 拓展学习"自动重构序列"。

**班级:\_\_\_\_\_\_姓名:\_\_\_\_\_日期:\_\_\_\_\_地点:\_\_\_\_\_学习领域:**Pr基本操作

#### 😴 任务目标

- 1. 掌握分割、分离素材常用的方法。
- 2. 掌握分割素材工具及快捷键的使用。
- 3. 学会自动分割素材——场景编辑检测。

4. 学会用高版本软件的高性能提高工作效率。

## 🛃 任务导入

分割、分离素材是 Pr 中使用频率最高的操作之一,对于该操作,不仅要学会使用工具和命令,而且要学会相应的快捷键操作。

#### 任务准备

Pr 以工具和命令两种不同的方式对素材进行分割、分离。

#### 🛠 任务实施

| 步骤                                                                                                 | 说明或截图                                                                                                    |
|----------------------------------------------------------------------------------------------------|----------------------------------------------------------------------------------------------------|
| <ol> <li>启动 Pr 后,在"项<br/>目"面板中导入一段视频素材;</li> <li>将素材拖曳至时间轴,<br/>从 而 创 建 一 个 新 的<br/>序列。</li> </ol> | 項目:未命名1 =       媒体消災器 库 信息 效果 >>         第 余名1_bryrei       >         P       1項已选择。共 2 項<br>令         名称       競速率、 媒体开始         ●       1項已选择。共 2 項<br>令         ●       1項已选择。共 2 項<br>令         ●       1項已选择。共 2 項<br>令         ●       1項已选择。共 2 項<br>令         ●       1項目:未命名1_bryrei         ●       1項目:表示         ●       1項目:表示         ●       1         ●       1         ●       1         ●       1 <tr< td=""></tr<> |

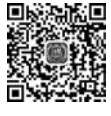

分割、分离

续表

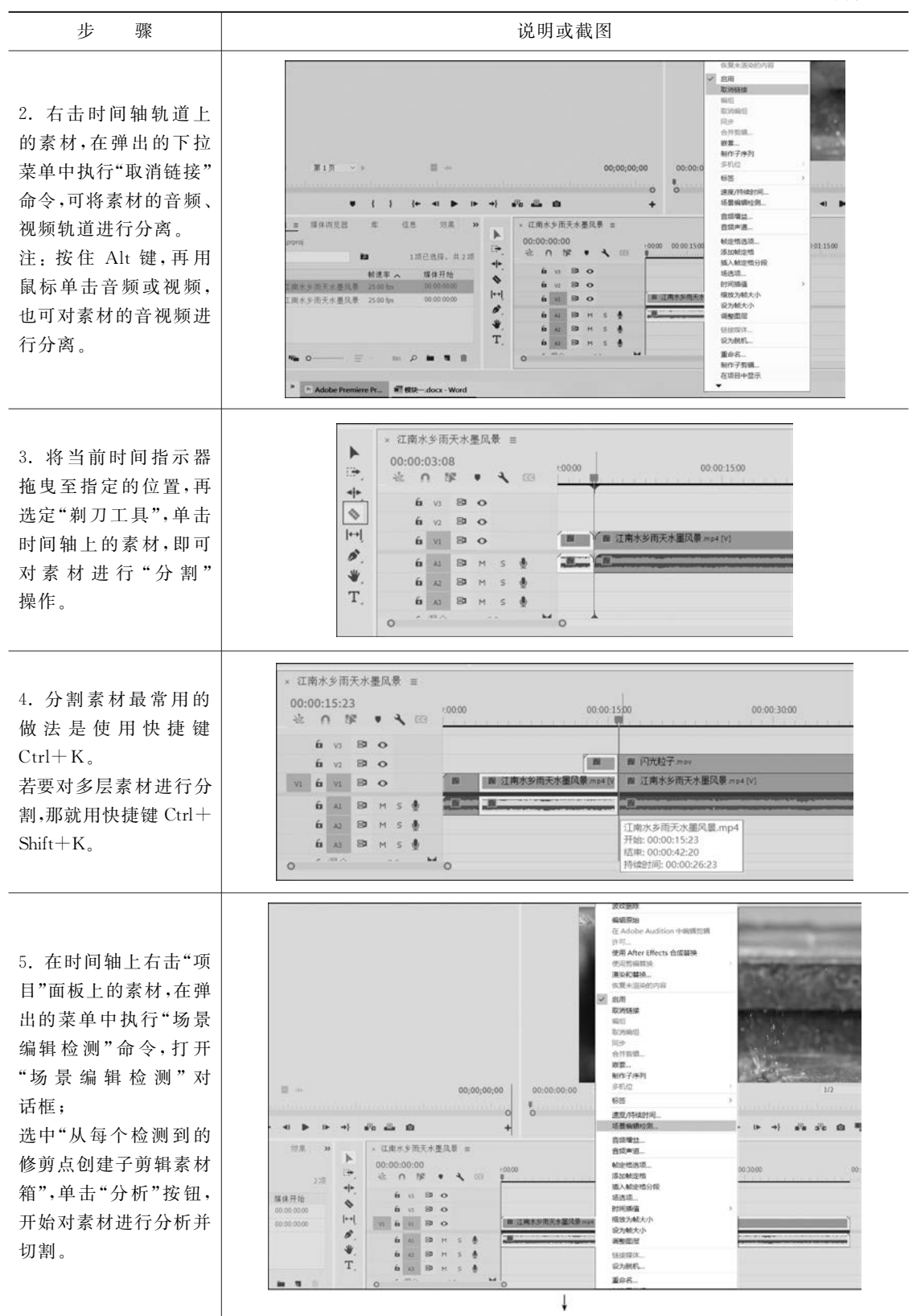

0.